## **Registration Overrides in Banner 9 Faculty Self-Service**

Adding overrides in Banner 9 Self-Service has an updated look and feel, but the functionality is the same.

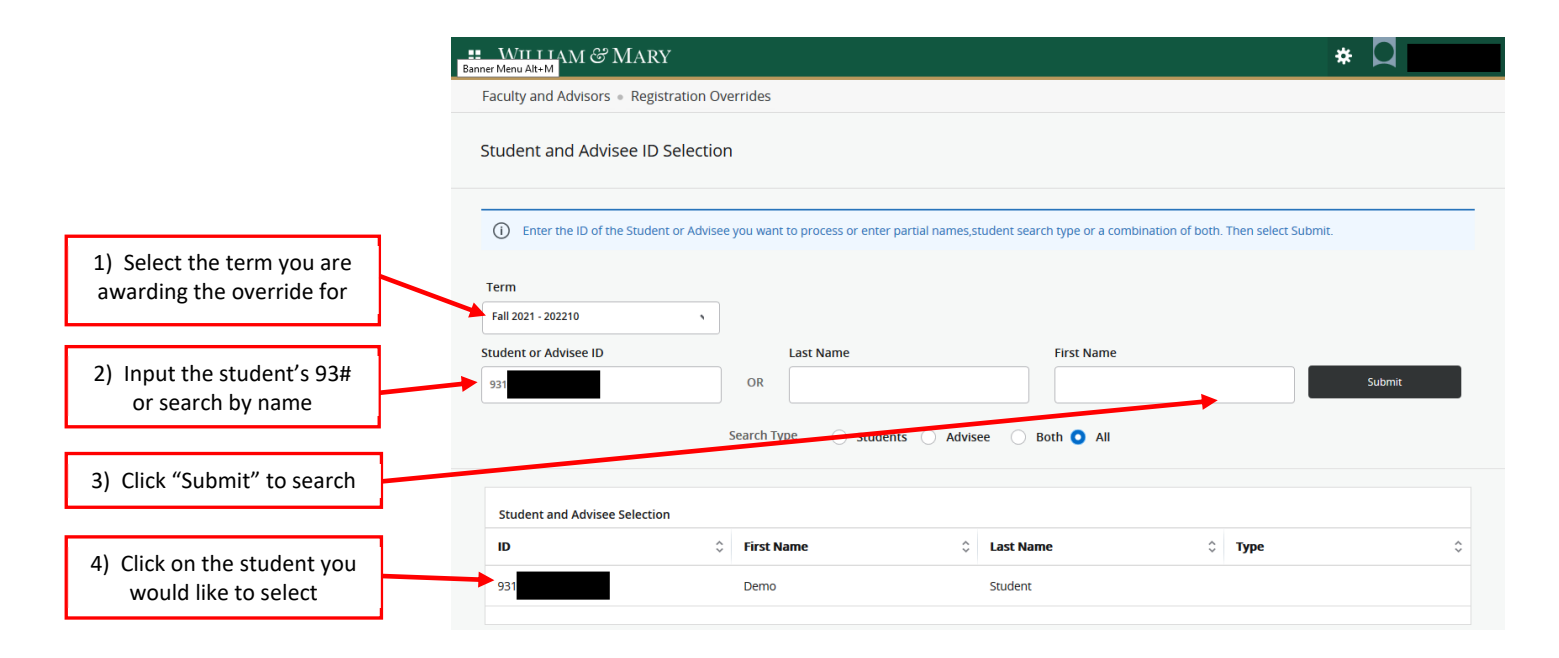

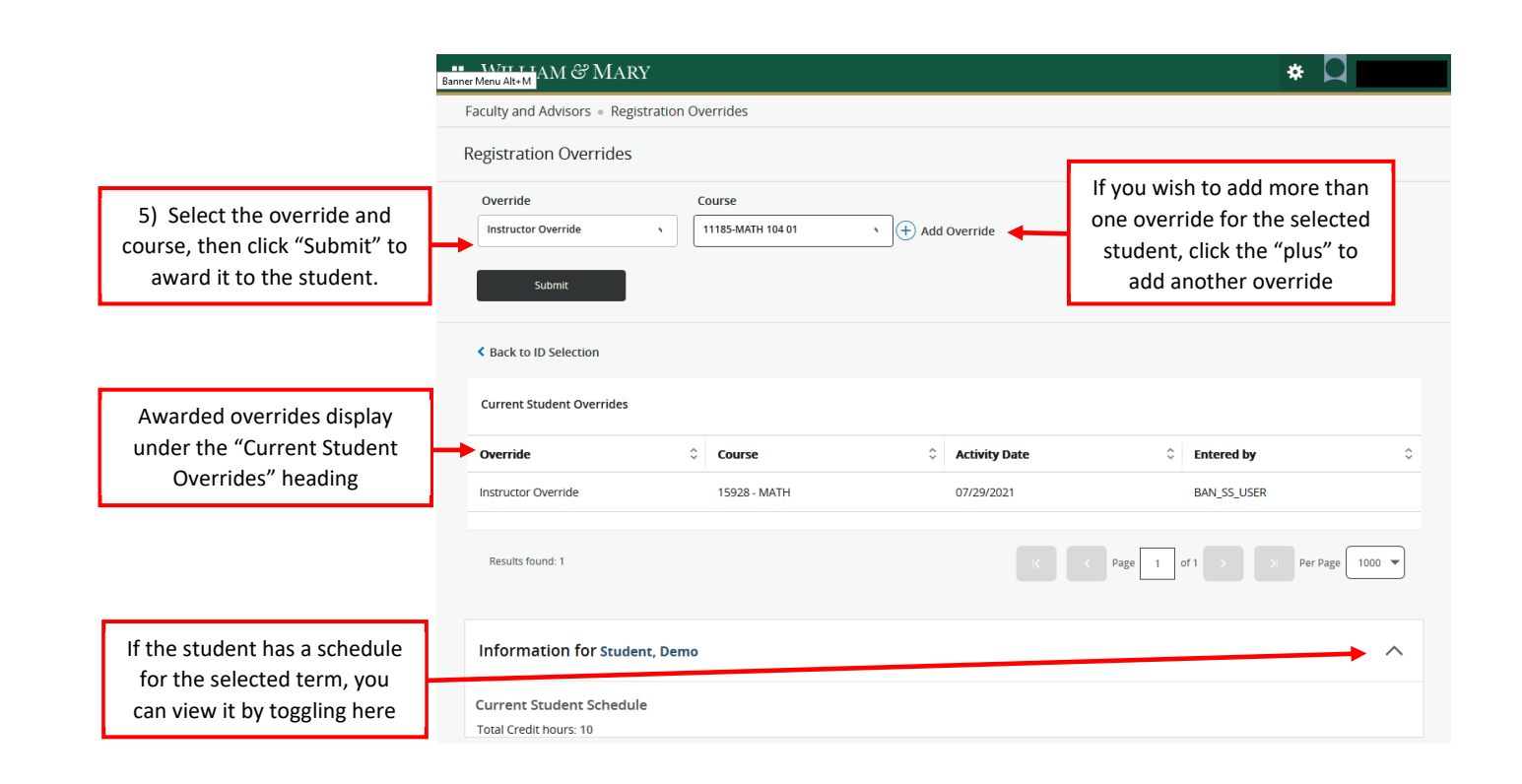

Need assistance? Contact the Office of the University Registrar at <u>registrar@wm.edu</u> or 757-221-2800.